## LAN Add Camera

1. Connect the camera to a switch or router on the same LAN as the nvr.

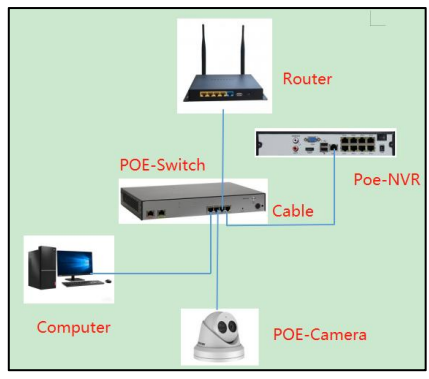

2. Go to nvr, find the add camera page, click refresh, and select all cameras to activate them.

| <b>NVR</b> 4.0      |                              |                                                                                        | •                           |                      | } {>                          |                               |  |  |  |  |  |  |
|---------------------|------------------------------|----------------------------------------------------------------------------------------|-----------------------------|----------------------|-------------------------------|-------------------------------|--|--|--|--|--|--|
| tamera 2 √          | $\Box$ Select All $+$ Custon | n Add $	imes$ Delete $\[ \begin{subarray}{c} h \\ \ \ \ \ \ \ \ \ \ \ \ \ \ \ \ \ \ \$ | ort/Export ০০০ More Setting | gs                   | 1                             | Enter a keyword.              |  |  |  |  |  |  |
| IP Camera           |                              |                                                                                        |                             |                      |                               |                               |  |  |  |  |  |  |
| PoE Settings        |                              |                                                                                        |                             |                      |                               |                               |  |  |  |  |  |  |
| O Display           |                              |                                                                                        |                             |                      |                               |                               |  |  |  |  |  |  |
| Privacy Mask        |                              |                                                                                        |                             |                      |                               |                               |  |  |  |  |  |  |
| Encoding Parameters |                              |                                                                                        |                             |                      |                               |                               |  |  |  |  |  |  |
|                     | D1: The user name or the     | passw D2: The network is                                                               | unreachable. D3: IP car     | nera does not exist. | D4: IP camera does not exist. | D5: IP camera does not exist. |  |  |  |  |  |  |
|                     |                              |                                                                                        |                             |                      |                               |                               |  |  |  |  |  |  |
| 4                   | Δ                            | 4                                                                                      |                             |                      |                               |                               |  |  |  |  |  |  |
|                     | Number of Unadde 🛛 🖈         |                                                                                        |                             |                      |                               |                               |  |  |  |  |  |  |
|                     | + Add 🖸 Ref                  | resh 🖉 Activate                                                                        |                             |                      |                               | Enter a keyword.              |  |  |  |  |  |  |
|                     | 🔲 No. 🗌                      | Status Security                                                                        | IP Address Edit             | Device Model         | Protocol Man                  | agement Serial No.            |  |  |  |  |  |  |
|                     | □ 1<br>_                     | Active                                                                                 | 192.168.1.110 🗹             | HK-IPCAM-HI          | HIKVISION 8000                | D PTZ-4818X-IS2               |  |  |  |  |  |  |
|                     | 2                            | - O Active                                                                             | 192.168.1.38                | IPC                  | ONVIF 80                      |                               |  |  |  |  |  |  |
|                     | 4                            | - O Active                                                                             | 192.168.1.200               | IPC                  | ONVIF 80                      |                               |  |  |  |  |  |  |
|                     | 5                            | - Ø Active                                                                             | 192.168.1.89                | IPC                  | ONVIF 80                      |                               |  |  |  |  |  |  |
|                     |                              | 7                                                                                      |                             |                      |                               |                               |  |  |  |  |  |  |

3. After activating the camera, change the ip address of the camera to the same network segment ip address as the camera.

| N   | <b>VR</b> 4.0       |   |              | к.<br>Х          | $( \verb{(A)})$ |              | $\mathfrak{S}$     |              |     | ti)    | e es                     |         |                          | Ċ     |
|-----|---------------------|---|--------------|------------------|-----------------|--------------|--------------------|--------------|-----|--------|--------------------------|---------|--------------------------|-------|
| ¢_⊜ | Camera              | ~ | Select All   | + Custom         | Add $	imes$     | Delete 📑 Ir  | nport/Export ००० / | vlore Settin | ngs |        |                          | En      | ter a keyword.           | ₿ं≣   |
|     |                     |   |              |                  |                 |              |                    |              |     |        |                          |         |                          |       |
|     | PoE Settings        |   |              |                  | Edit ID C       |              |                    |              |     |        |                          |         |                          |       |
| 0   | Display             |   |              |                  | Eultip Ca       | amera        |                    |              |     |        |                          |         |                          |       |
|     | Privacy Mask        |   |              |                  |                 | No.          | 1                  |              |     |        |                          |         |                          |       |
|     | Encoding Parameters | > |              |                  |                 | MAC Address  | f0:00:00:de:92:26  |              | 2   |        |                          |         |                          |       |
|     |                     |   | D1: The use  | er name or the p | <b>b</b>        | IP Address   | 192 . 168 . 1      | . 110        |     |        | D4: IP camera does not e | xist. C | D5: IP camera does not e | xist. |
|     |                     |   |              |                  |                 | Subnet Mask  | 255 . 255 . 255    | . 0          |     |        |                          |         |                          |       |
|     |                     |   |              |                  | Mar             | agement Port | 8000               |              |     |        |                          |         |                          |       |
|     |                     |   |              |                  |                 | Password     |                    |              |     |        |                          |         |                          |       |
|     |                     |   | Number of Un | nadde 🛛 🔊        | 3               |              | L                  |              |     |        |                          |         |                          |       |
|     |                     |   | + Add        | Ġ Refre          | s               |              |                    |              |     |        |                          |         | Enter a keyword.         |       |
|     |                     |   |              | No. SI           |                 |              |                    |              |     |        | Protocol                 | Managem | ent Serial No.           | Fi    |
|     |                     |   |              | 1                |                 |              |                    | C C          | эк  | Cancel | HIKVISION                | 8000    | PTZ-4818X-IS2            | ь P1  |
|     |                     |   |              | 2 -              |                 | Active       | 192.168.1.38       |              | IPC |        | ONVIF                    | 80      |                          |       |
|     |                     |   |              | 3 -              | 6               | Active       | 192.168.1.108      | Ľ            | IPG |        | ONVIF                    | 80      |                          |       |
|     |                     |   |              | 4 -              |                 | Active       | 192.168.1.200      |              | IPC | 1      | ONVIF                    | 80      |                          |       |
|     |                     |   |              | 5 -              | •               | Active       | 192.168.1.89       | Ľ            | IPC |        | ONVIF                    | 80      |                          |       |
|     |                     |   |              |                  |                 |              |                    |              |     |        |                          |         |                          |       |

## 4. Select the camera and add it

| Ν        | <b>VR</b> 4.0       |   |                      |                                   | ] (         | $\square$               |                                 |                       | લ છે          |                 | Ŷ                |
|----------|---------------------|---|----------------------|-----------------------------------|-------------|-------------------------|---------------------------------|-----------------------|---------------|-----------------|------------------|
| ¢_⊚      | Camera              | ~ | Select Al            | I $+$ Custom Ade                  | imes Delete | _≏ Import/Export ∘∘     | <ul> <li>More Settir</li> </ul> | ngs                   |               |                 | Enter a keyword. |
|          |                     |   |                      |                                   |             |                         |                                 |                       |               |                 |                  |
|          | PoE Settings        |   |                      |                                   |             |                         |                                 |                       |               |                 |                  |
| 0        | Display             |   |                      |                                   |             |                         |                                 |                       |               |                 |                  |
|          | Privacy Mask        |   |                      |                                   |             |                         |                                 |                       |               |                 |                  |
| <u>.</u> | Encoding Parameters | > |                      |                                   |             |                         |                                 |                       |               |                 |                  |
|          |                     |   | D1: The us           | er name or the pas                | sw D2: The  | network is unreachable. | D3: IP ca                       | amera does not exist. | D4: IP camera | does not exist. | D5: IP camera do |
|          |                     |   |                      |                                   |             |                         |                                 |                       |               |                 |                  |
|          |                     |   |                      |                                   |             |                         |                                 |                       |               |                 |                  |
|          |                     |   |                      |                                   |             |                         |                                 |                       |               |                 |                  |
|          | 2                   |   | Number of Unadde 😤 😒 |                                   |             |                         |                                 |                       |               |                 |                  |
|          |                     |   | + Add                | <table-cell> Refresh</table-cell> | P Activate  |                         |                                 |                       | 4             |                 | Enter a keywor   |
|          |                     | 1 |                      | No. Statu                         | s Security  | IP Address              | Edit                            | Device Model          | Pro           | otocol Mana     | agement Serial   |
|          |                     |   |                      | 1 –                               | 😒 Active    | 192.168.1.110           | ) E                             | HK-IPCAM-HI           | HI            | VISION 8000     | PTZ-4            |
|          |                     |   |                      | 2 -                               | Active      | 192.168.1.38            | Ľ                               | IPC                   | ON            | IVIF 80         |                  |
|          |                     |   |                      | 3 -                               | Active      | 192.168.1.108           | 3 🗹                             | IPC                   | ON            | IVIF 80         |                  |
|          |                     |   |                      | 4 -                               | Active      | 192.168.1.200           | ) 🗹                             | IPC                   | ON            | IVIF 80         |                  |
|          |                     |   |                      | 5 -                               | Active      | 192.168.1.89            |                                 | IPC                   | ON            | IVIF 80         |                  |